# Printer Installation for Windows 10/11 Desktop OR Laptop (NOT Chromebook)

### **Installing Printers**

- Go to the This PC -> F: Drive and open the PrinterInstall Folder (you may need to use your Novell/OES login in order to obtain the F: drive in This PC)
- 2. Double the name of the printer you want to install.
- 3. If an administrative password is required, unfortunately you will need to submit a tech workorder to add the printer.
- 4. Wait patiently until the black window has closed to indicate the installation is complete.
- 5. Repeat as needed for all the printers you wish to install.

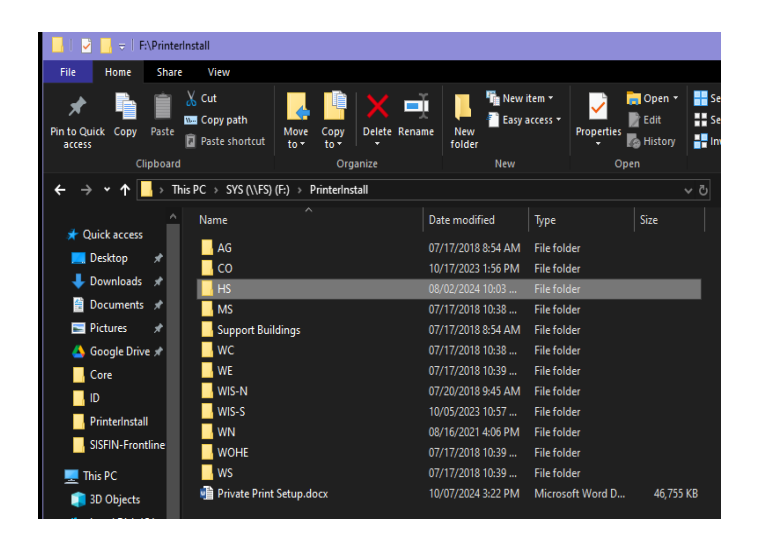

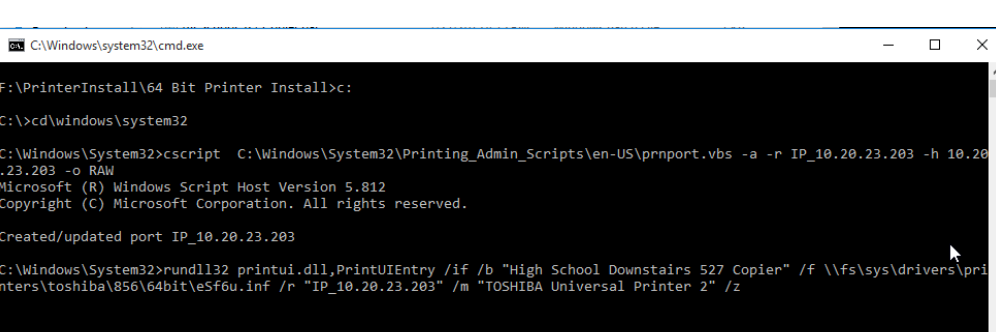

## **Setting Up Private Printing**

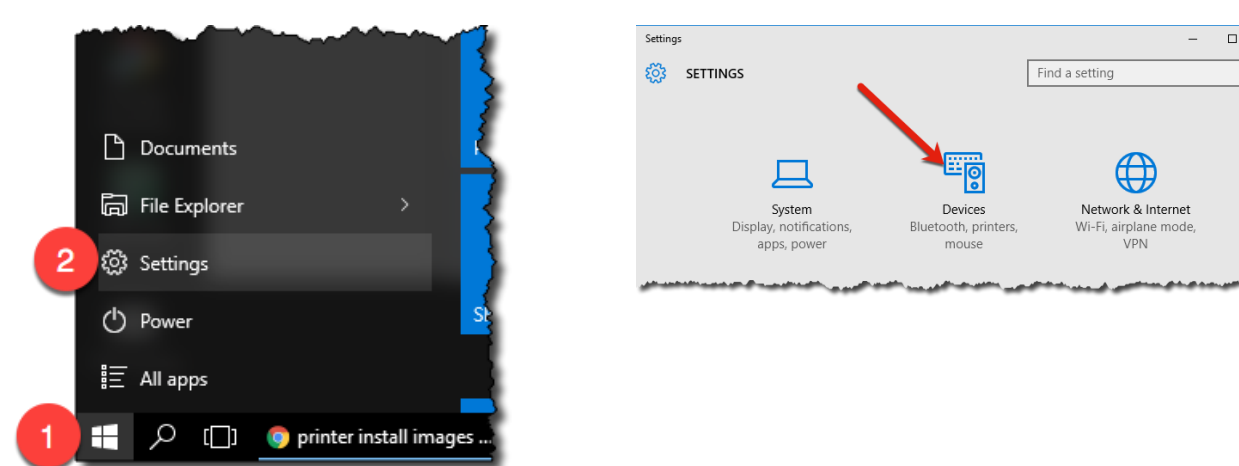

Janetta Garton • Willard Public Schools

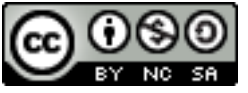

X

ŵ

Devic

**E** 

0

🖞 USB

🗑 Blue

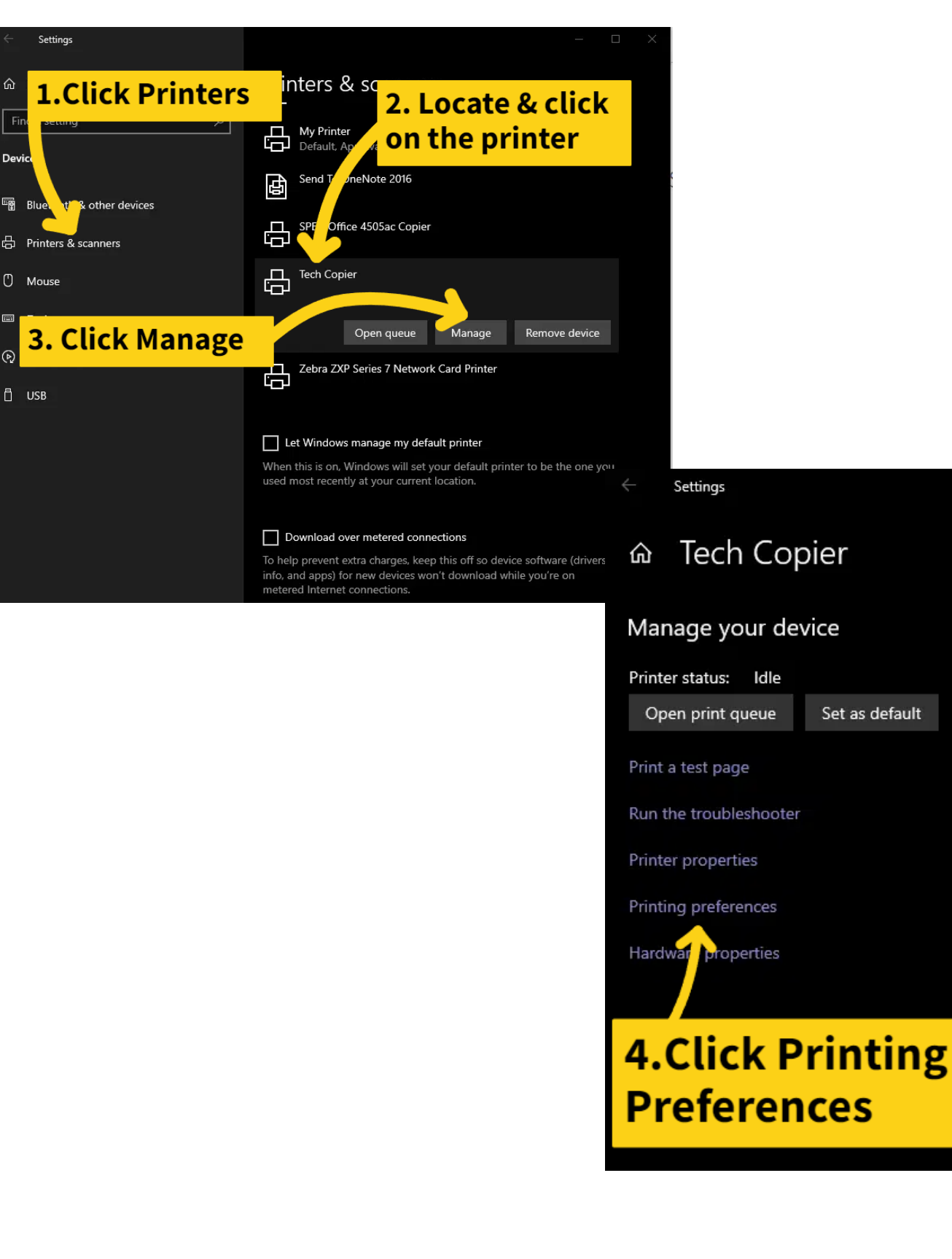

Janetta Garton • Willard Public Schools

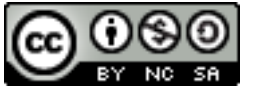

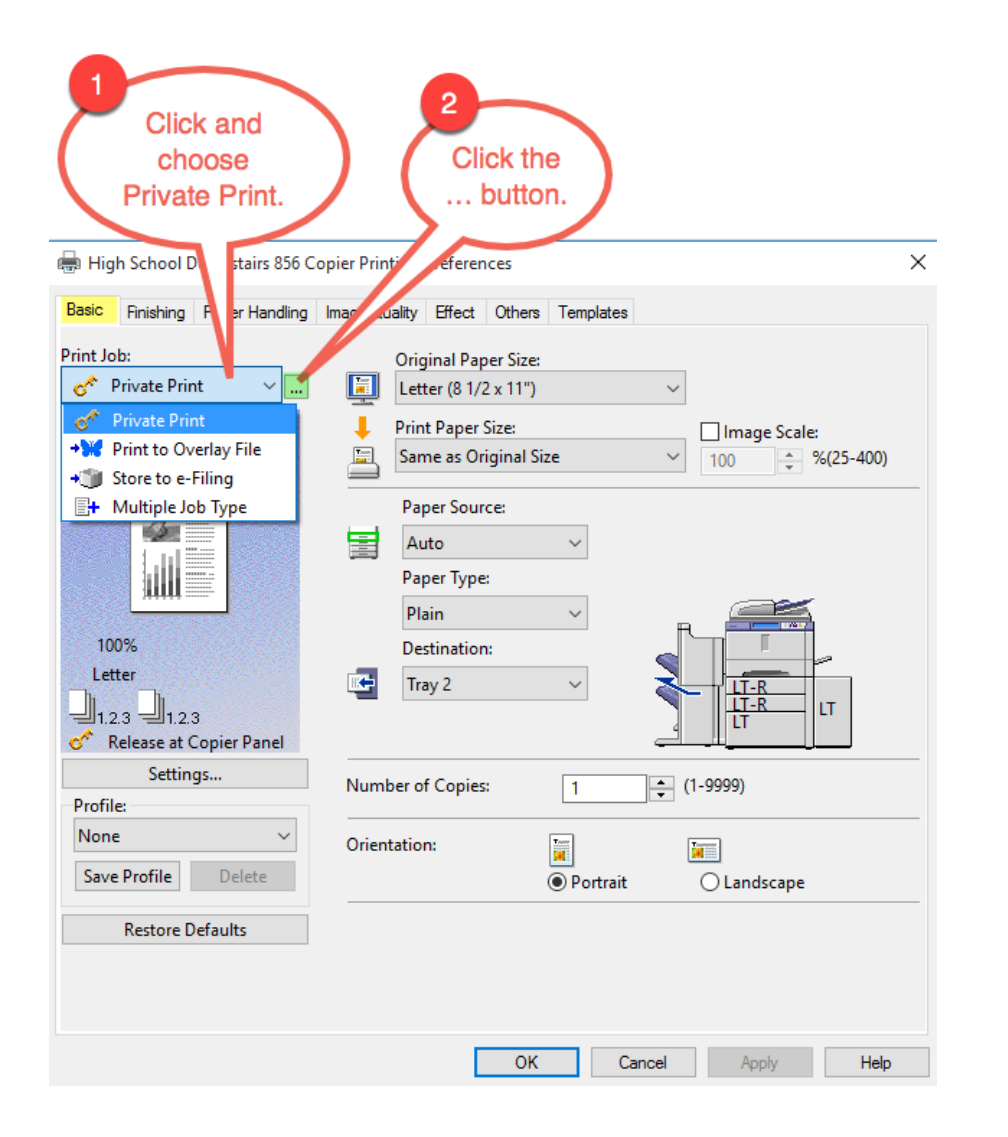

The system calls this a password, but for simplicity we're going to use the same code for both copying and printing,

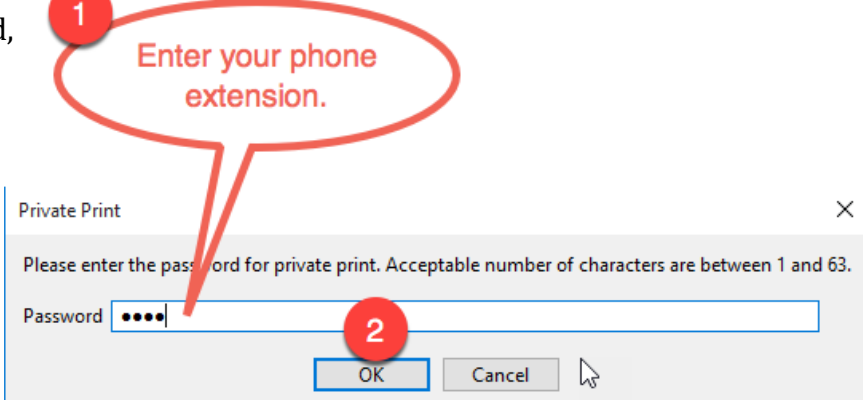

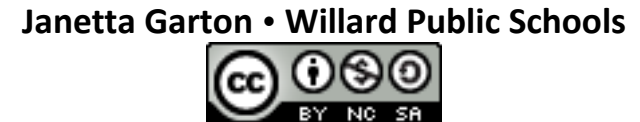

| High School Downstairs 856 Co    | opier Printing Preferences                                                                                | 1<br>Click Others<br>tab.                                                                   |
|----------------------------------|----------------------------------------------------------------------------------------------------|---------------------------------------------------------------------------------------------|
| Print Job:                       | Default Menu Setting:<br>Basic ~                                                                          | > TopAccess                                                                                 |
|                                  | ☐ Toner Save<br>☐ Do not Print Blank Pages<br>☑ SNMP Communication<br>Output Devices<br>Custom Paper Size | 2<br>Enter your name. What<br>you put here is what<br>you see when you go<br>to the copier. |
| 100%<br>Letter                   | User name (Alias):                                                                                        |                                                                                             |
| 1.2.3<br>Release at Copier Panel | Department Code:<br>3028                                                                                  | 3                                                                                           |
| Settings                         | Hide Department Code(Z)                                                                                   |                                                                                             |
| Profile:<br>None V               | Custom Settings File:                                                                                     | Import Enter your phone extension again.                                                    |
|                                  | Restore All Defaults                                                                                      | Version                                                                                     |
| Restore Defaults                 | <b>4</b><br>ОК Са                                                                                         | ancel Apply Help                                                                            |

You can close the Devices and Printers window and the Settings Window.

The next time that you print, at the copier the printout will not start until you select your print job from the list and enter your password.

Janetta Garton • Willard Public Schools

#### **Accessing Private Print Jobs at the Copy Machine**

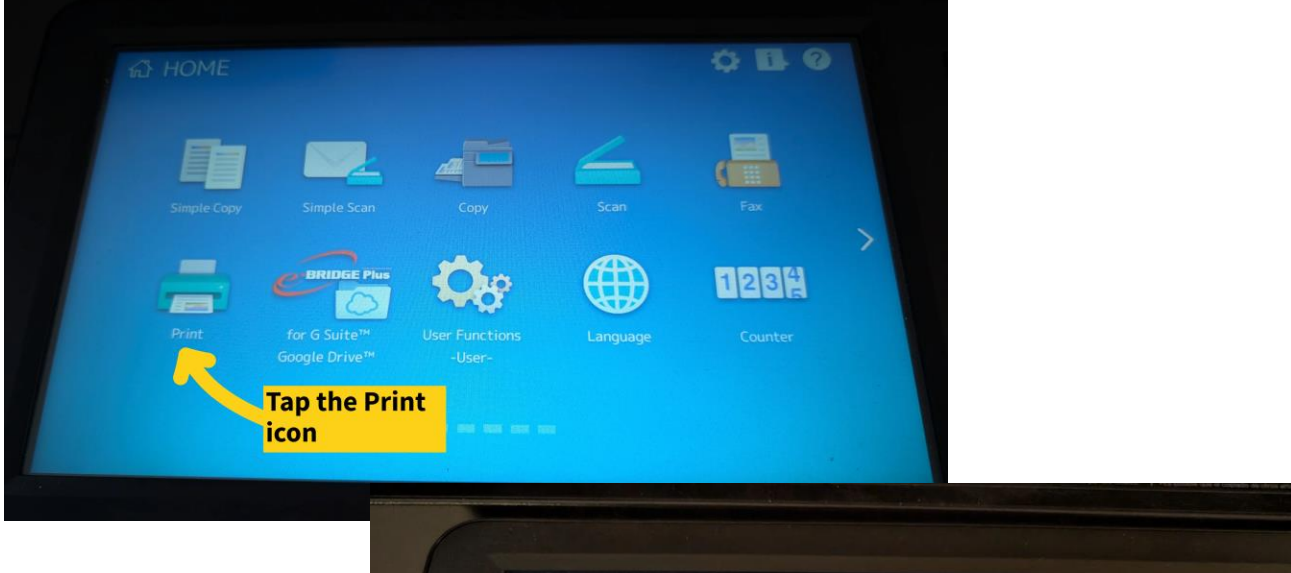

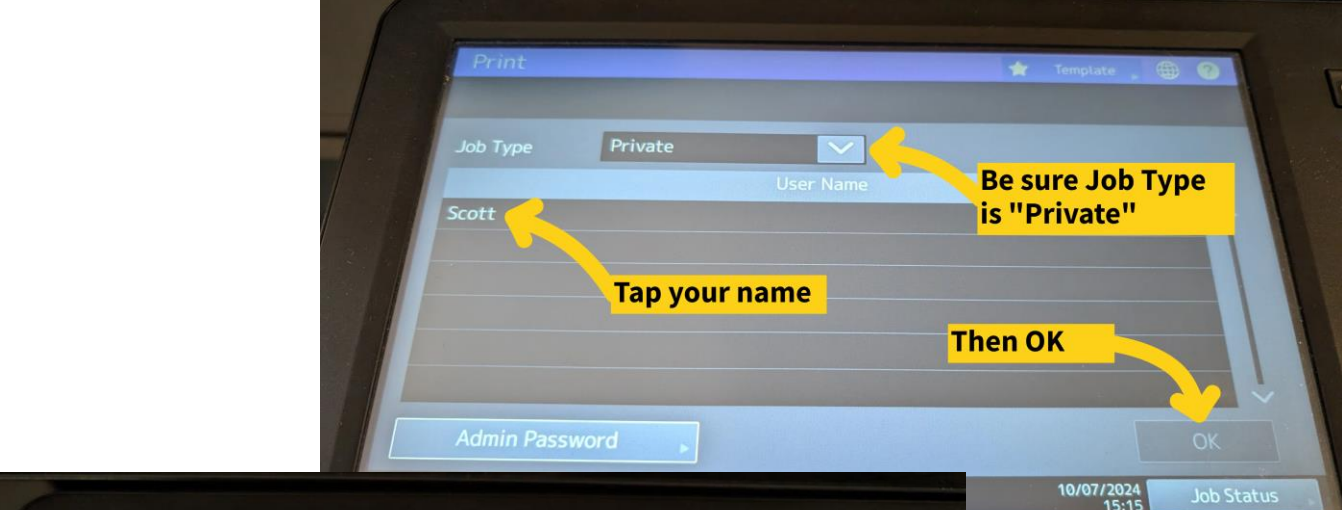

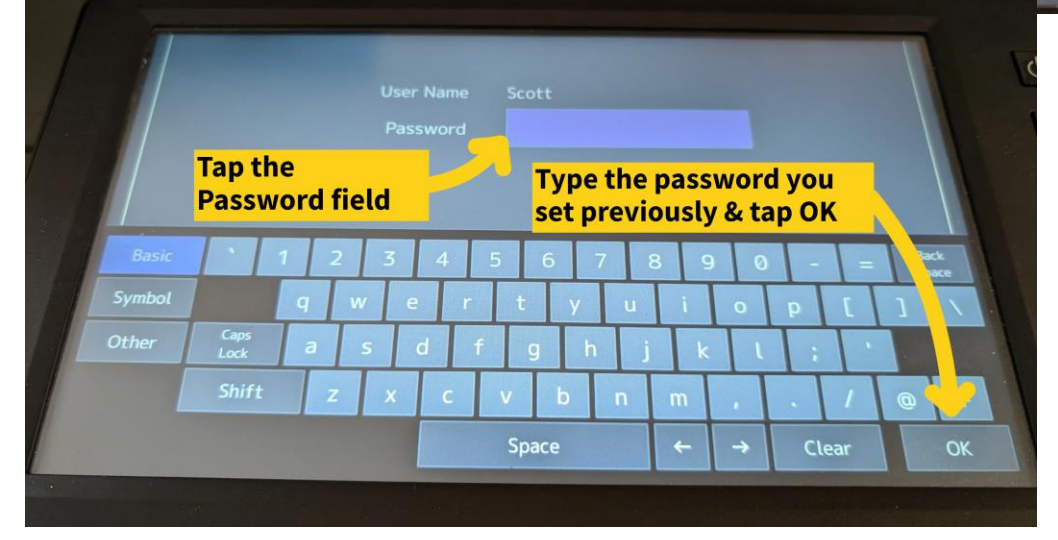

Janetta Garton • Willard Public Schools

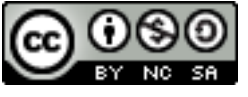

#### 12.21.16

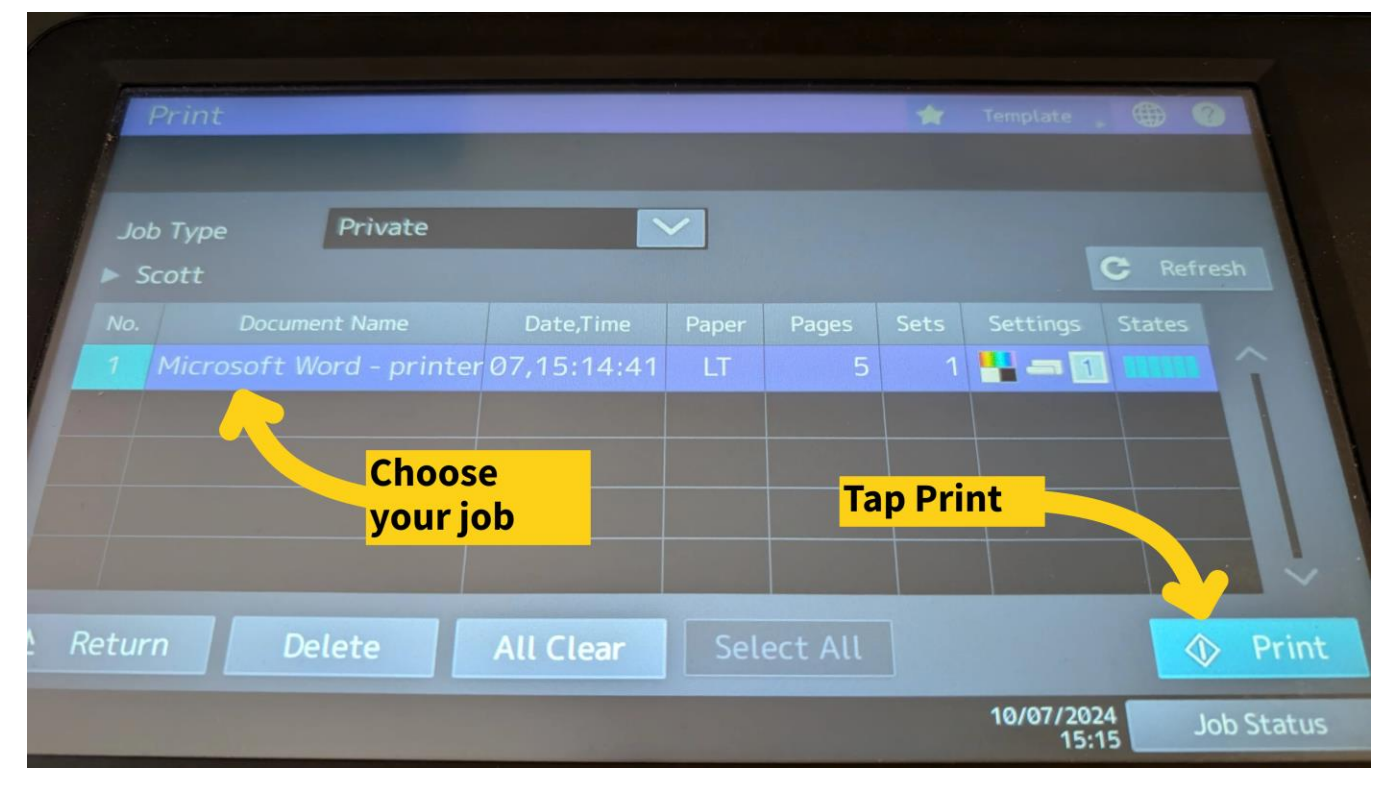

|   | Print    |            |            |       |          | -    | Template  | (fin) (7             | -        |
|---|----------|------------|------------|-------|----------|------|-----------|----------------------|----------|
|   |          |            |            |       |          |      |           |                      |          |
| - | Job Type | Private    |            |       |          |      |           | C Refre              | esh      |
|   | No. Doc  | ument Name | Date,Time  | Paper | Pages    | Sets | Settings  | States               |          |
|   |          |            |            |       |          |      |           |                      | 1        |
|   |          | When f     | inished, t | an    |          |      |           |                      |          |
|   | 100      | Return     | to logout  |       |          |      |           |                      | - î      |
| 1 | Return   |            |            |       | lect All |      |           | $\overline{\langle}$ | Print    |
|   |          |            |            |       |          |      | 10/07/202 | 24                   | h Shahur |

Janetta Garton • Willard Public Schools

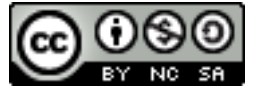